Open the Web control page using http://10.0.0.138/ as per the default setup

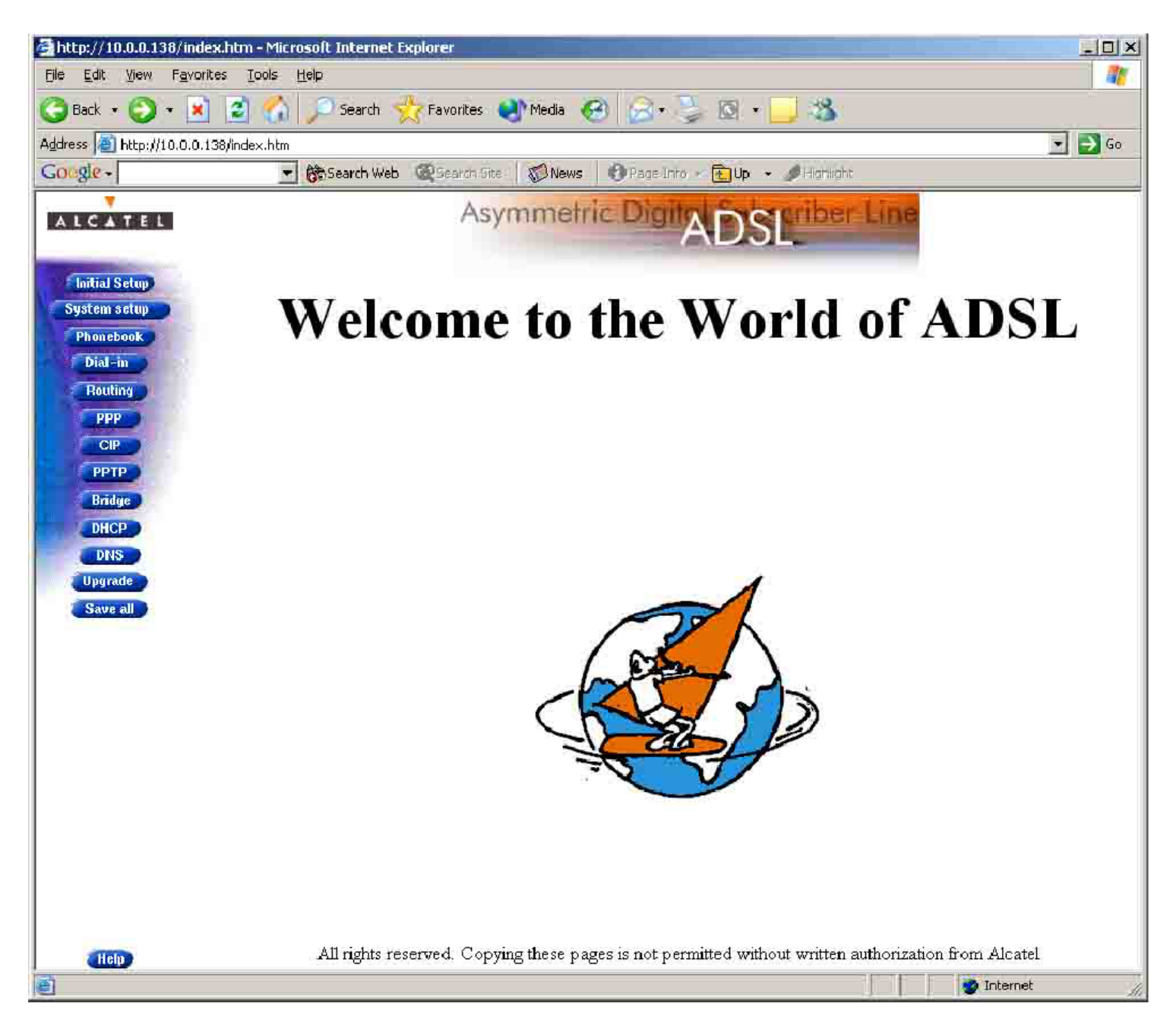

Click on **Phonebook** and you will see the screen below, Bigpond is configured and cannot be removed yet.

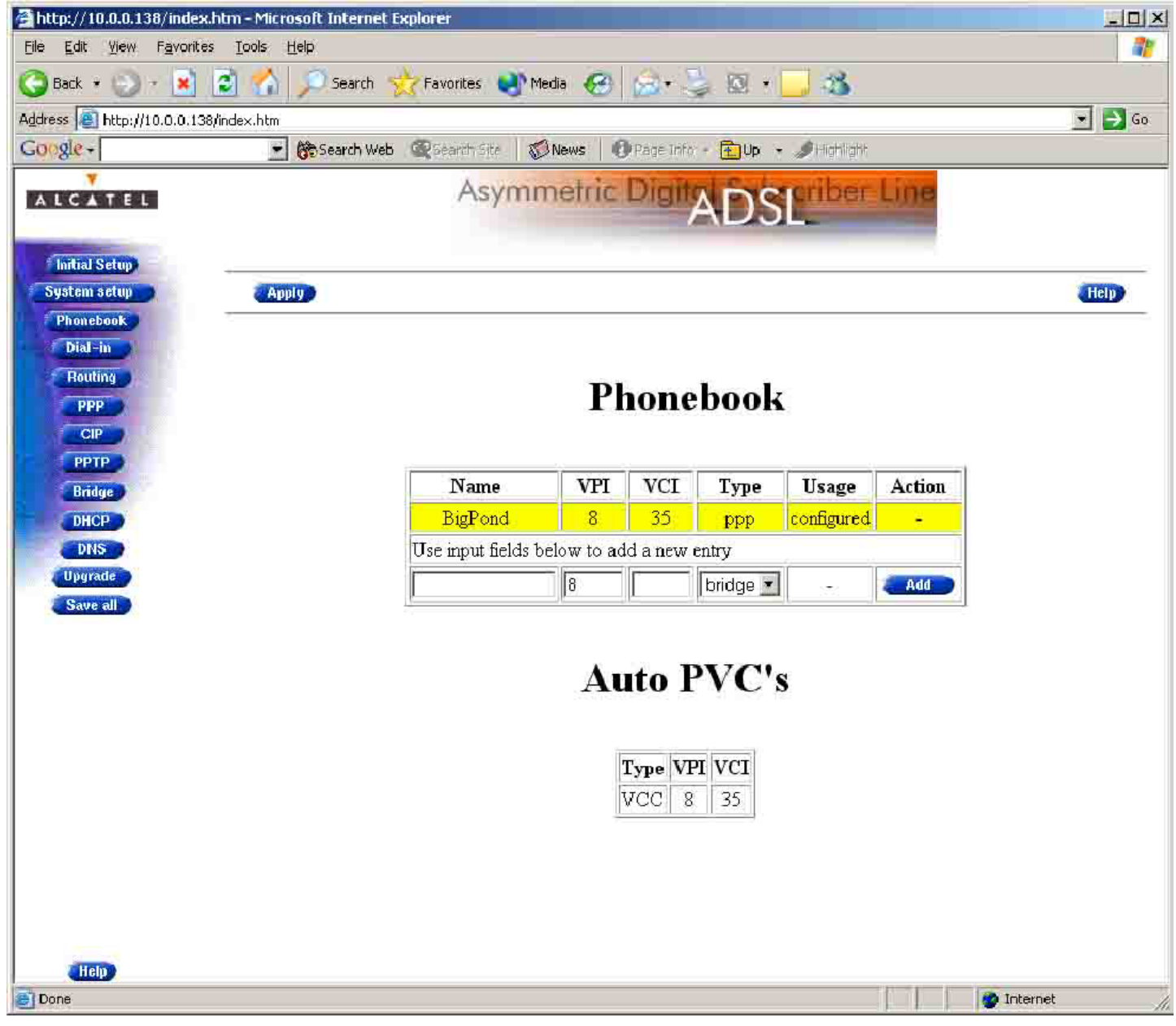

Next go to **PPP**, you will see that **Bigpond** is configured and is in an UP state. (if aaNet has changed you link over this will be in the Trying..... state, just change to OFF) and click **Apply**.

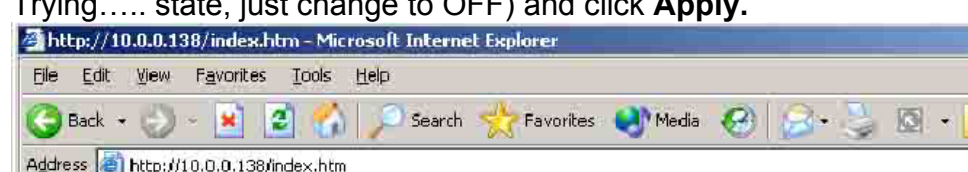

| Eile Edit View Favorites       | Iools Help       |                    |        |           |                  |        |              |       |       |
|--------------------------------|------------------|--------------------|--------|-----------|------------------|--------|--------------|-------|-------|
| 🌀 Back 👻 🕗 📓 🔮                 | 🗿 🐔 🔎 Search 👷   | Favorites 🎈        | Media  | 0         | •                | 0 -    | 3            |       |       |
| Address a http://10.0.0.138/in | ndex.htm         |                    |        |           |                  |        |              |       | 💌     |
| Google -                       | 🗾 😚 Search Web 🛛 | Search Site        | 🖉 News | : O Page  | Info 🦟           | 🔁 Up 👻 | Ø Histiliaht |       |       |
| ALCATEL                        |                  | Asyr               | nmet   | ric Dig   | <sup>iit</sup> A | DS     | criber Li    | ine   |       |
| Initial Setup                  | A TONN IN THE R. |                    |        |           |                  |        |              |       |       |
| Phonebook                      | Abbud            |                    |        |           |                  |        |              |       |       |
| Dial-in                        |                  |                    |        |           |                  |        |              |       |       |
| Routing                        |                  |                    | PPI    | Cor       | fia              | -      | tion         |       |       |
| PPP                            |                  |                    |        | COL       | mg               | ura    | uon          |       |       |
| PPTP                           |                  |                    |        |           |                  |        |              |       |       |
| Bridge                         |                  | Name               | Encap  | Mode      | State            | Status | Action       |       |       |
| DHCP                           |                  | BigPond            | vc-mux | always-on | up               | on 🚽   | Config Dele  | te    |       |
| DINS                           |                  | - <del>1</del> 111 |        |           |                  |        |              |       |       |
| Upgrade                        |                  |                    |        |           |                  |        |              |       |       |
| Save au                        |                  |                    |        |           |                  |        |              |       |       |
|                                |                  |                    |        |           |                  |        |              |       |       |
|                                |                  |                    |        |           |                  |        |              |       |       |
|                                |                  |                    |        |           |                  |        |              |       |       |
|                                |                  |                    |        |           |                  |        |              |       |       |
|                                |                  |                    |        |           |                  |        |              |       |       |
|                                |                  |                    |        |           |                  |        |              |       |       |
|                                |                  |                    |        |           |                  |        |              |       |       |
|                                |                  |                    |        |           |                  |        |              |       |       |
|                                |                  |                    |        |           |                  |        |              |       |       |
| Holp                           |                  |                    |        |           |                  |        |              |       |       |
| Done                           |                  |                    |        |           |                  |        |              | inter | net / |

You have to change the connection to OFF, Select off and Click Apply.

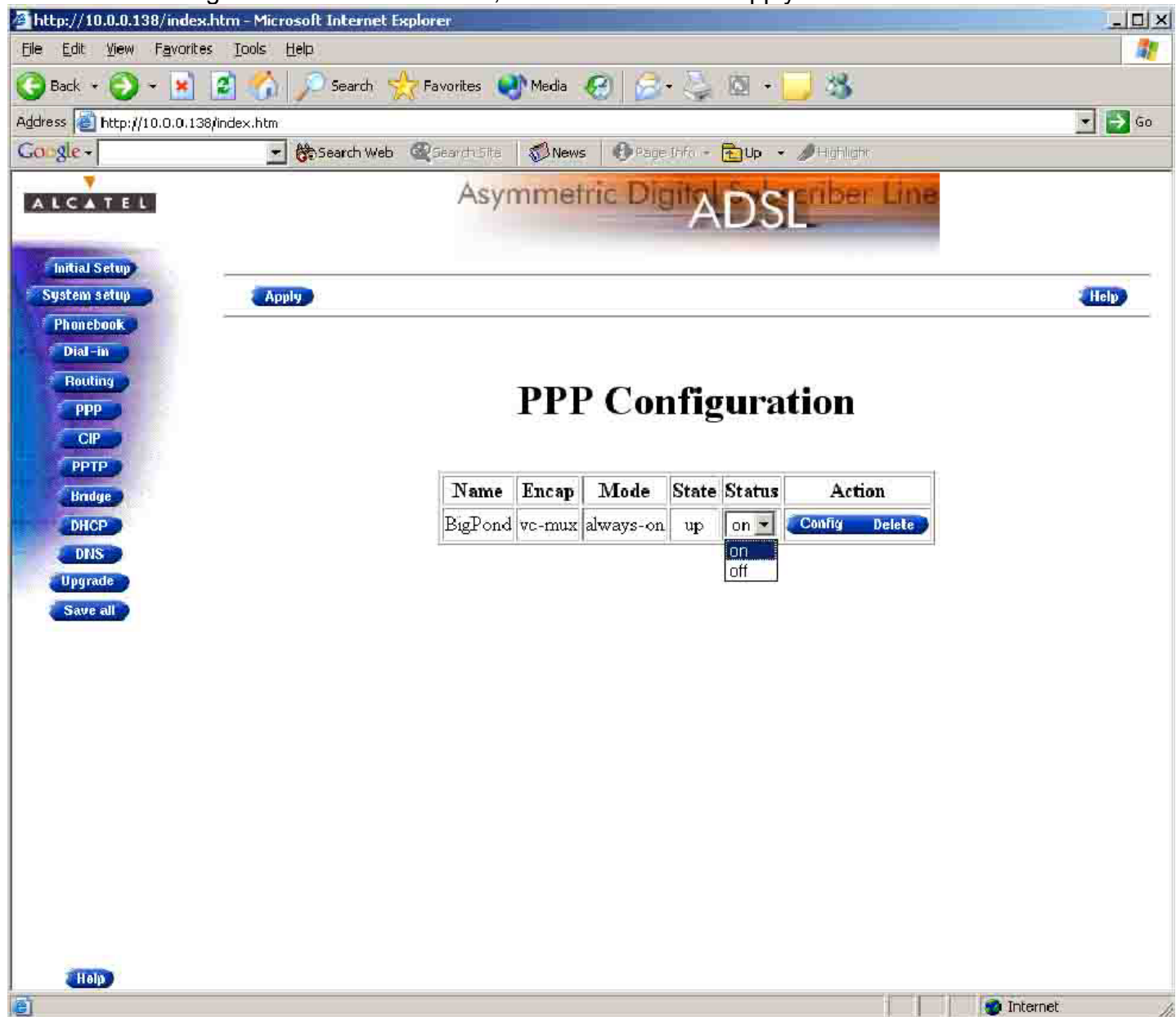

Go back to the **Phonebook** and you will note that it has become free and you are able to delete it, so click **Delete** and then **Apply**.

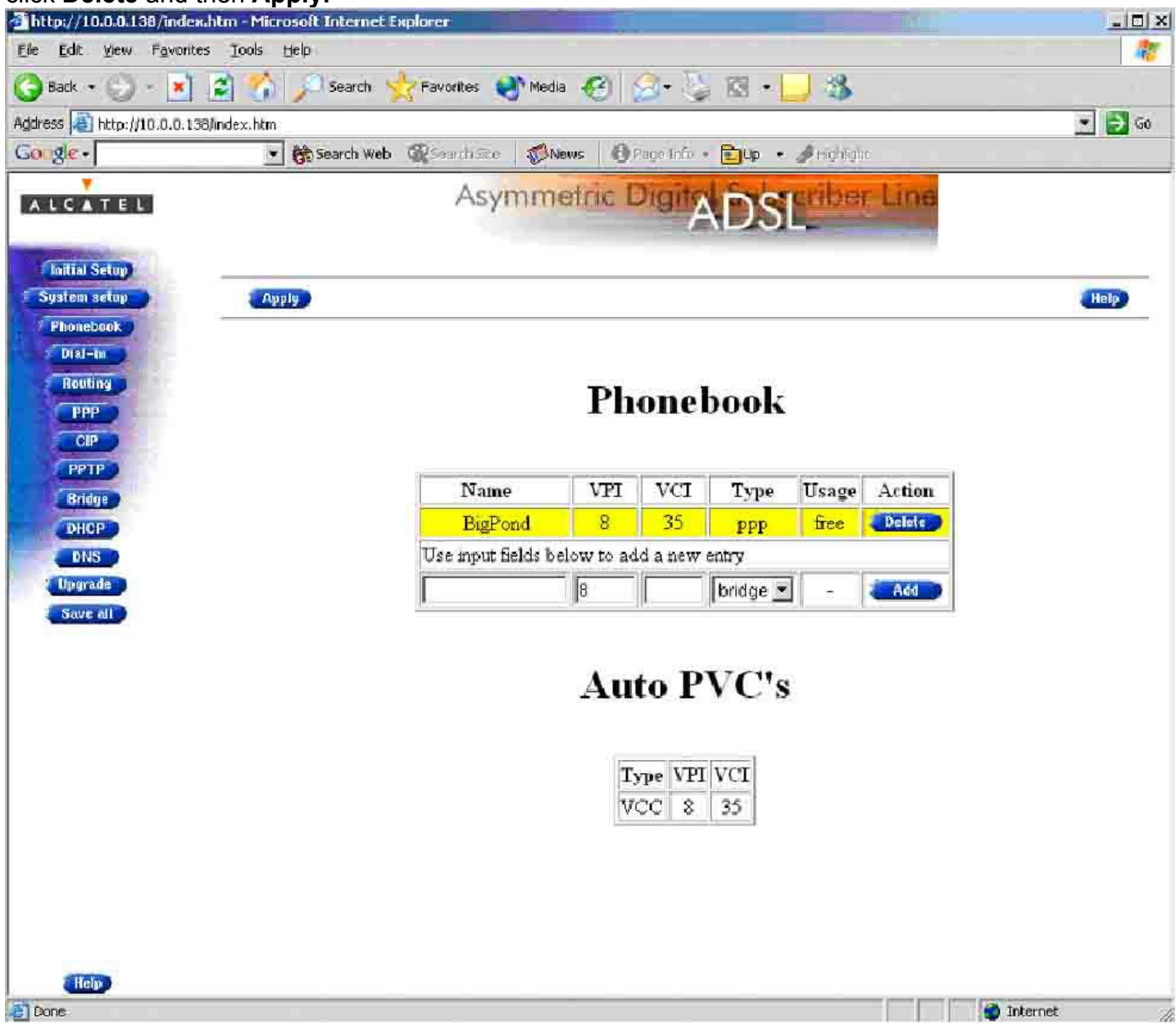

You should get a screen like this Now.

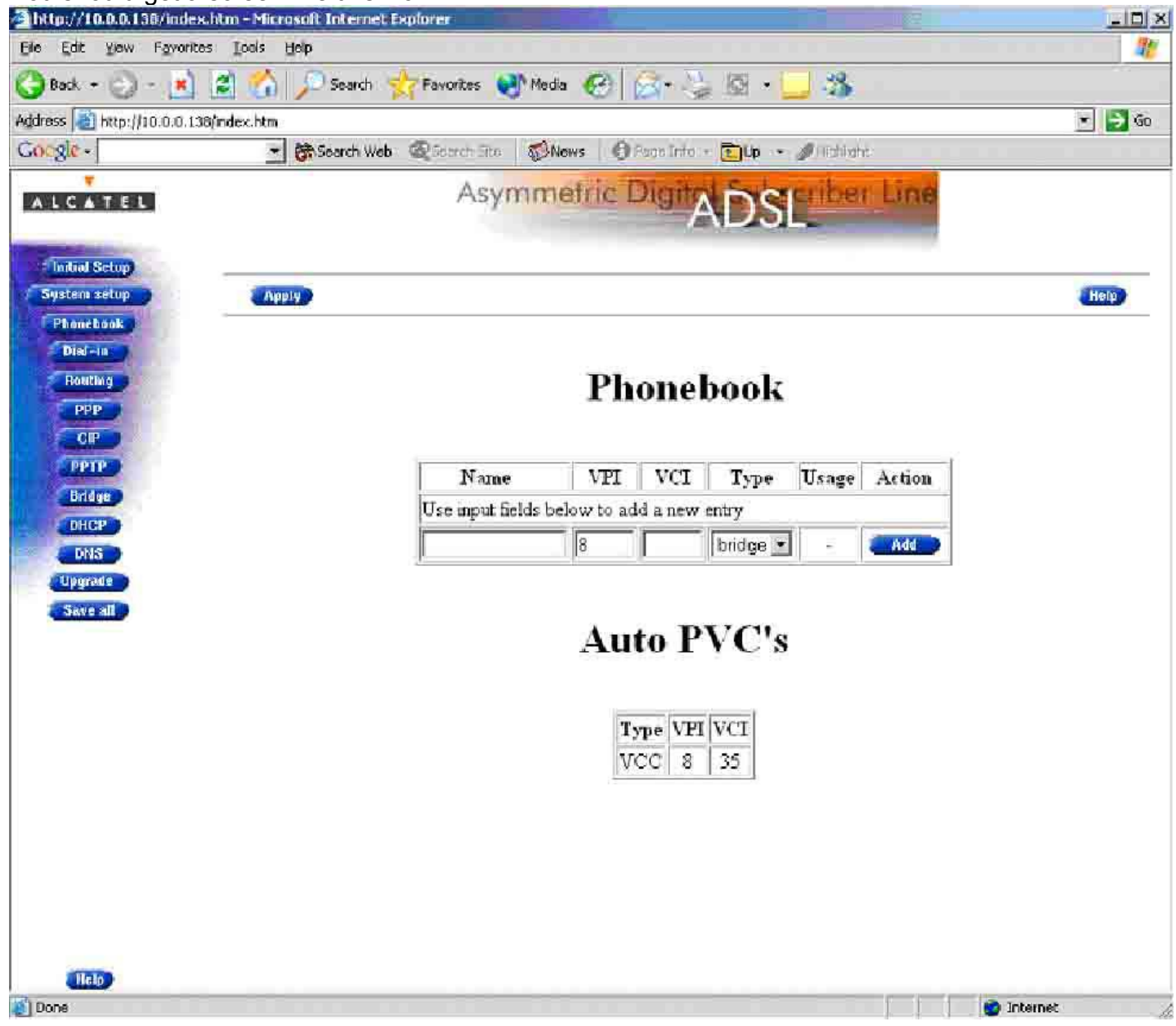

Now type in aaNet in the Name field, **VPI** should have 8 in it already, VCI type **35**, choose **PPP** as Type then click **add** then **apply**.

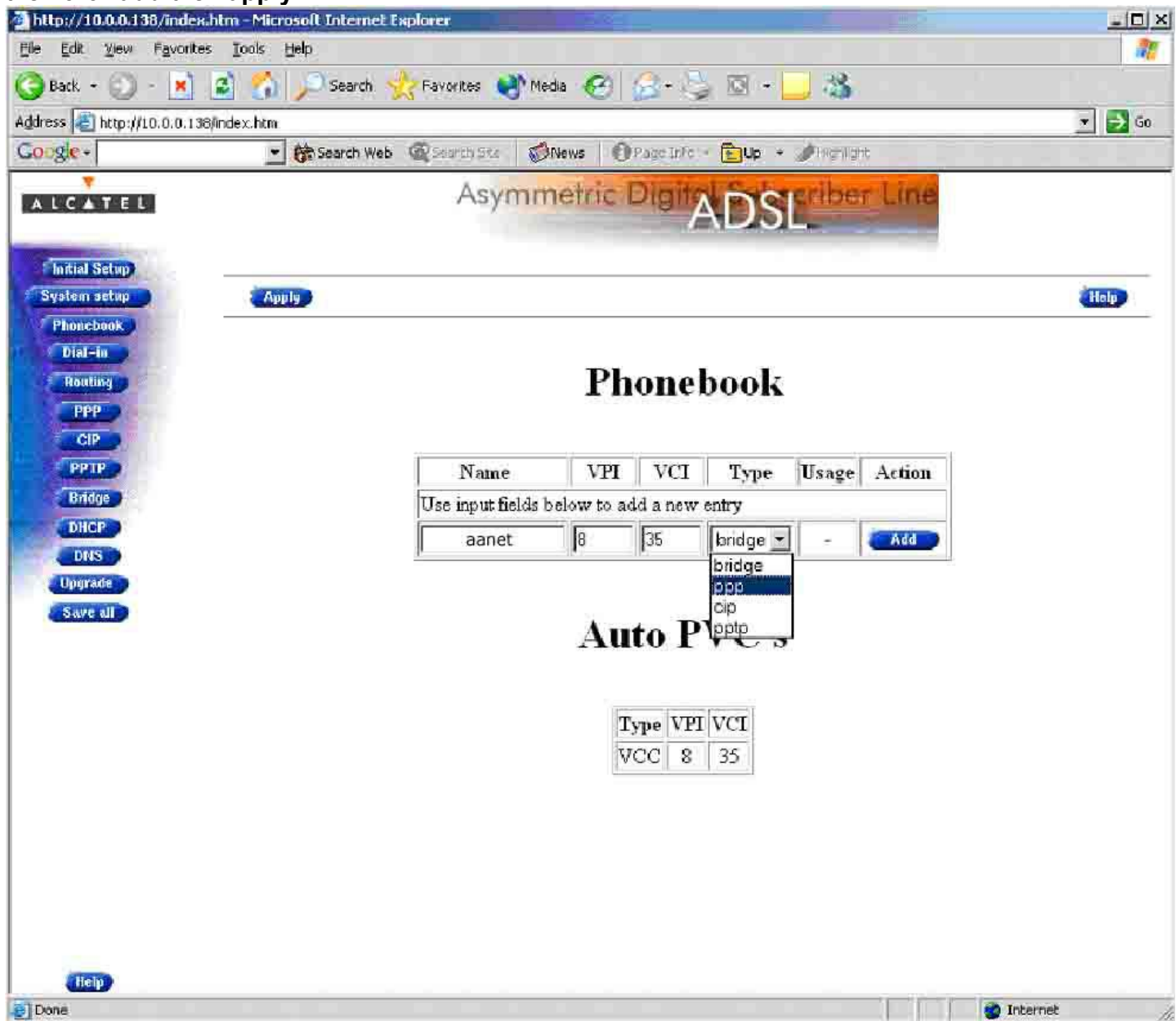

## aaNet has now been added into you phone book.

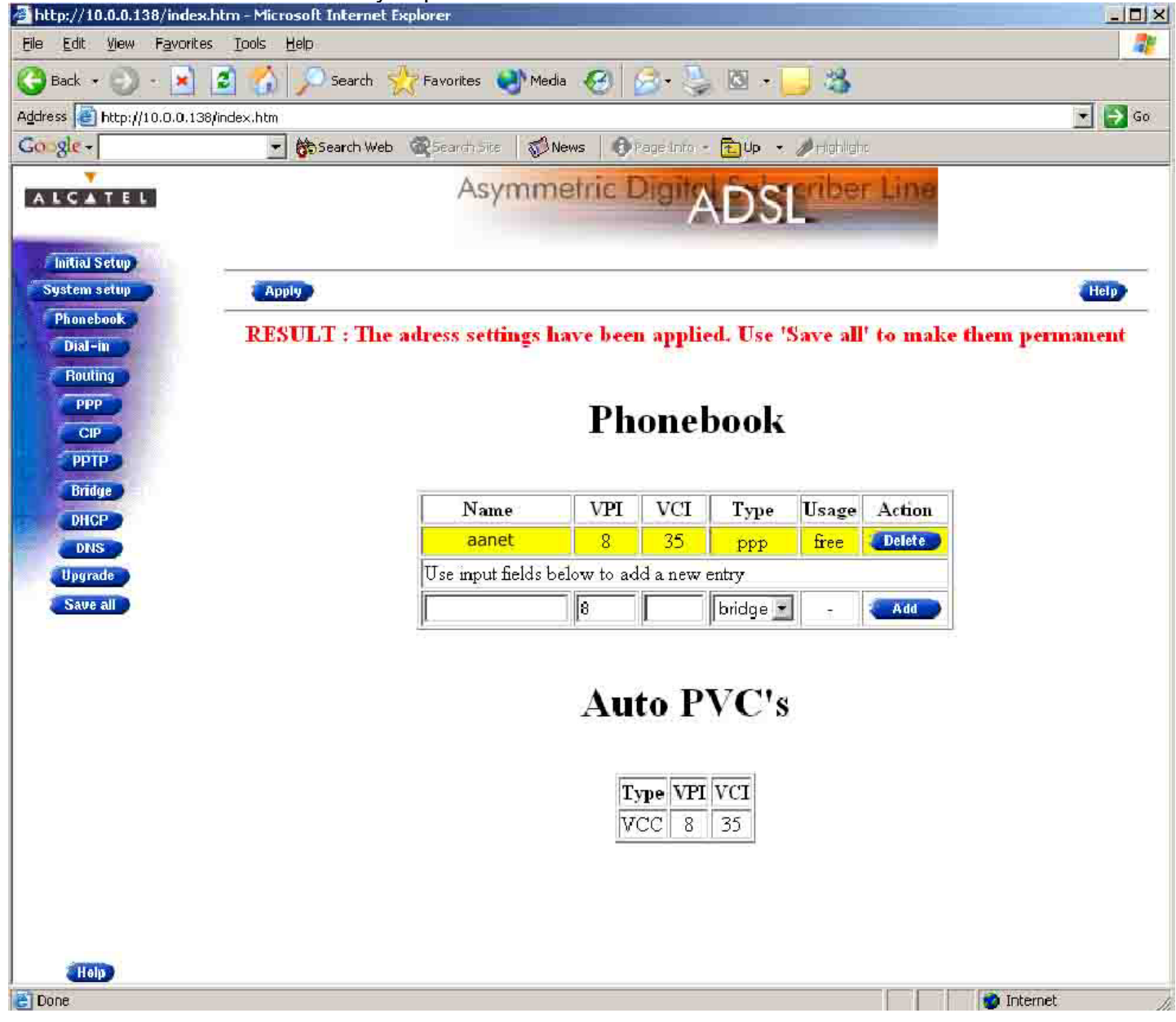

Now go back to PPP and you will have the option to add aaNet, choose IIc/nIpid and click Add.

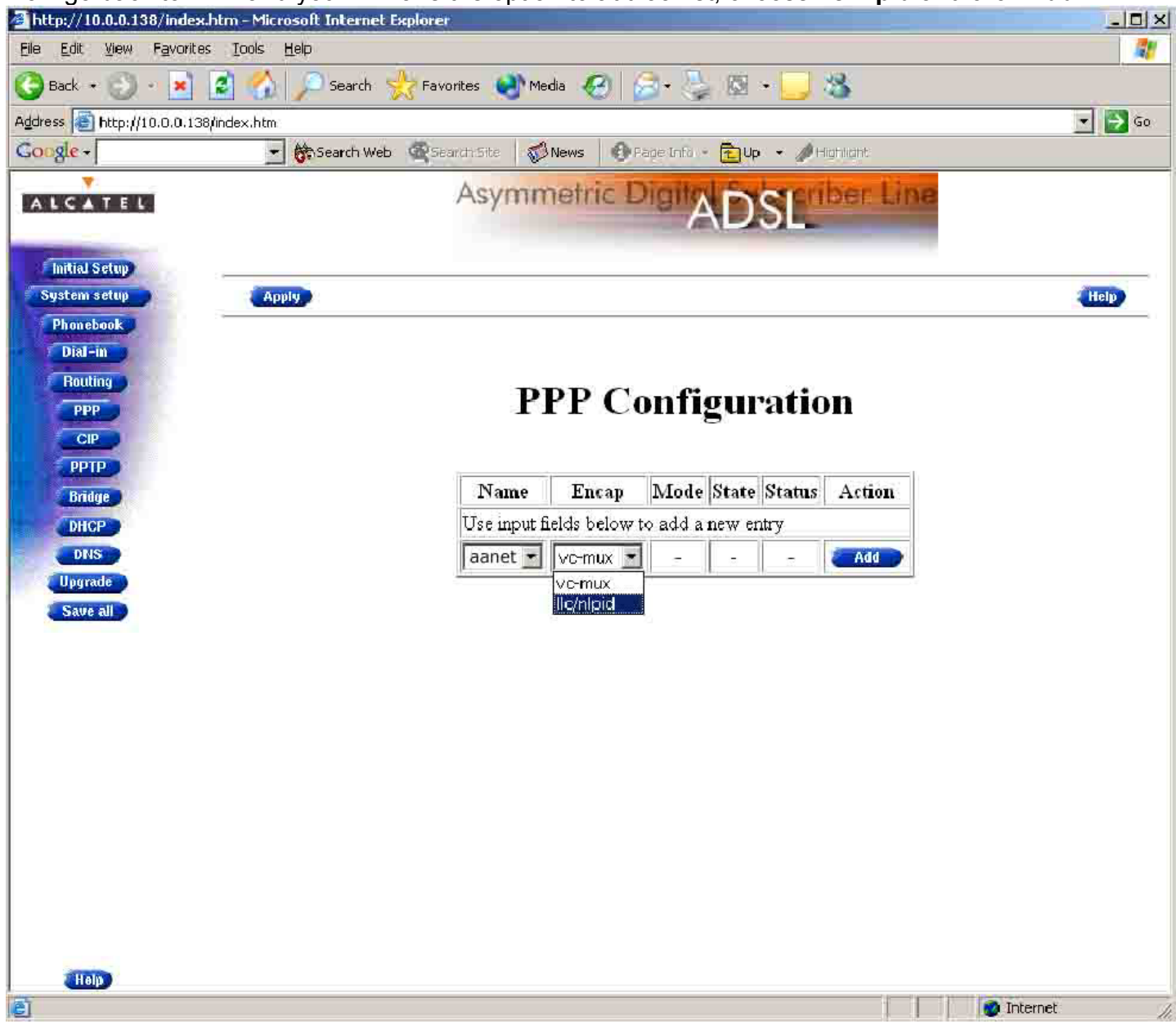

Now it is time to add you username and password, click Config.

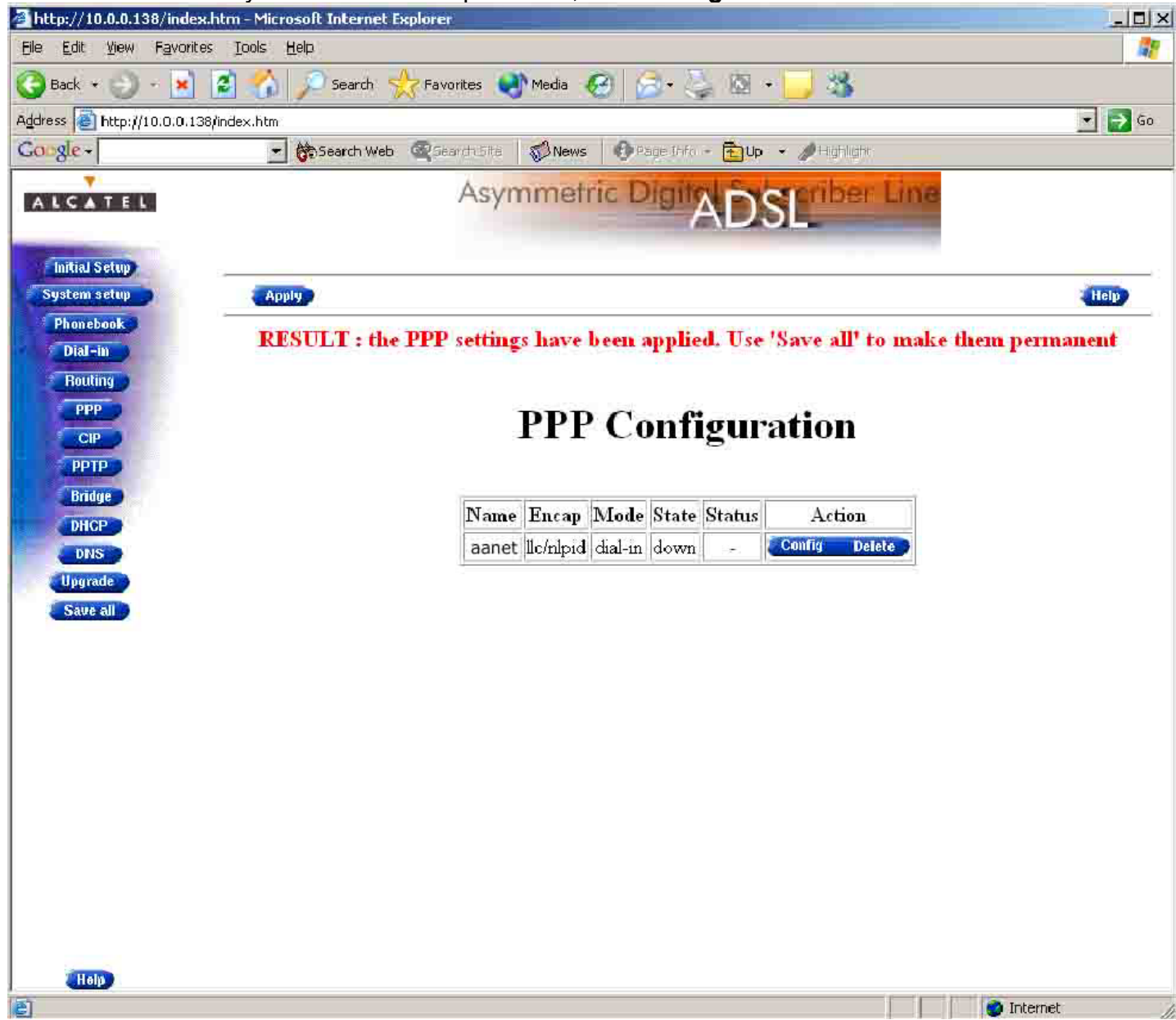

You will now see this screen, add your user name and password that is provided to you by the aaNet Technicians, add in the DNS settings of DNS1=202.63.43.130 and DNS2=202.63.39.130

You now have to choice either **Dial-in**, **Always-on** and **Dial-on-Demand**, look in your manual for the definitions. Choose Always-on.

| 🚰 http://10.0.0.138/index.htm -                    | Microsoft Internet Explorer                                                                                                    |        |
|----------------------------------------------------|----------------------------------------------------------------------------------------------------|--------|
| <u>File Edit View Favorites Io</u> d               | ols <u>H</u> elp                                                                                                    |        |
| 🌀 Back 🔹 🕥 🕣 📓                                     | 🏠 🔎 Search 🤺 Favontes 🜒 Media 🧭 🎰 🏊 🖏 🐼 🔹 🔜 🖄                                                                                                    |        |
| Address 🕘 http://10.0.0.138/index                  | htm                                                                                                    | 💌 🔁 Go |
| Google -                                           | 💌 💏 Search Web 🛛 😨 Search Site 🛛 🤯 News 👘 Page Loro 🔹 🔂 Up 🔹 🖉 Highlight                                                                                                    |        |
| ALCATEL                                            | Asymmetric DigitADSL Line                                                                                                    |        |
| Initial Setup<br>System setup                      | Apply                                                                                                    | Help   |
| Dial-in<br>Routing<br>PPP<br>CIP<br>PPTP<br>Bridge | User:  your_number@aanet.com.au    Password:                                                                                                    |        |
| DHCP                                               | Routing                                                                                                    |        |
| Upgrade<br>Save all                                | Connection Sharing Everybody<br>Destination networks All networks<br>Specific network<br>Address translation (NAT-PAT)<br>Primary DNS 202.63.43.130 Secondary DNS 202.63.39.130                     |        |
|                                                    | Options                                                                                                    |        |
|                                                    | Local IP none    Remote IP none      Mode :    dial-in    Idle time limit :      IM    LCF    dial-in      Imalways-on    led)    Imalways-on      Imalways-on    led)    ACCOMP(currently enabled) |        |
| Help                                               |                                                                                                    | -      |
| Done Done                                          | 🚳 Inter                                                                                                    | net // |

Now its time to test the connection; change the Status from **Off** to **On** then click **apply**.

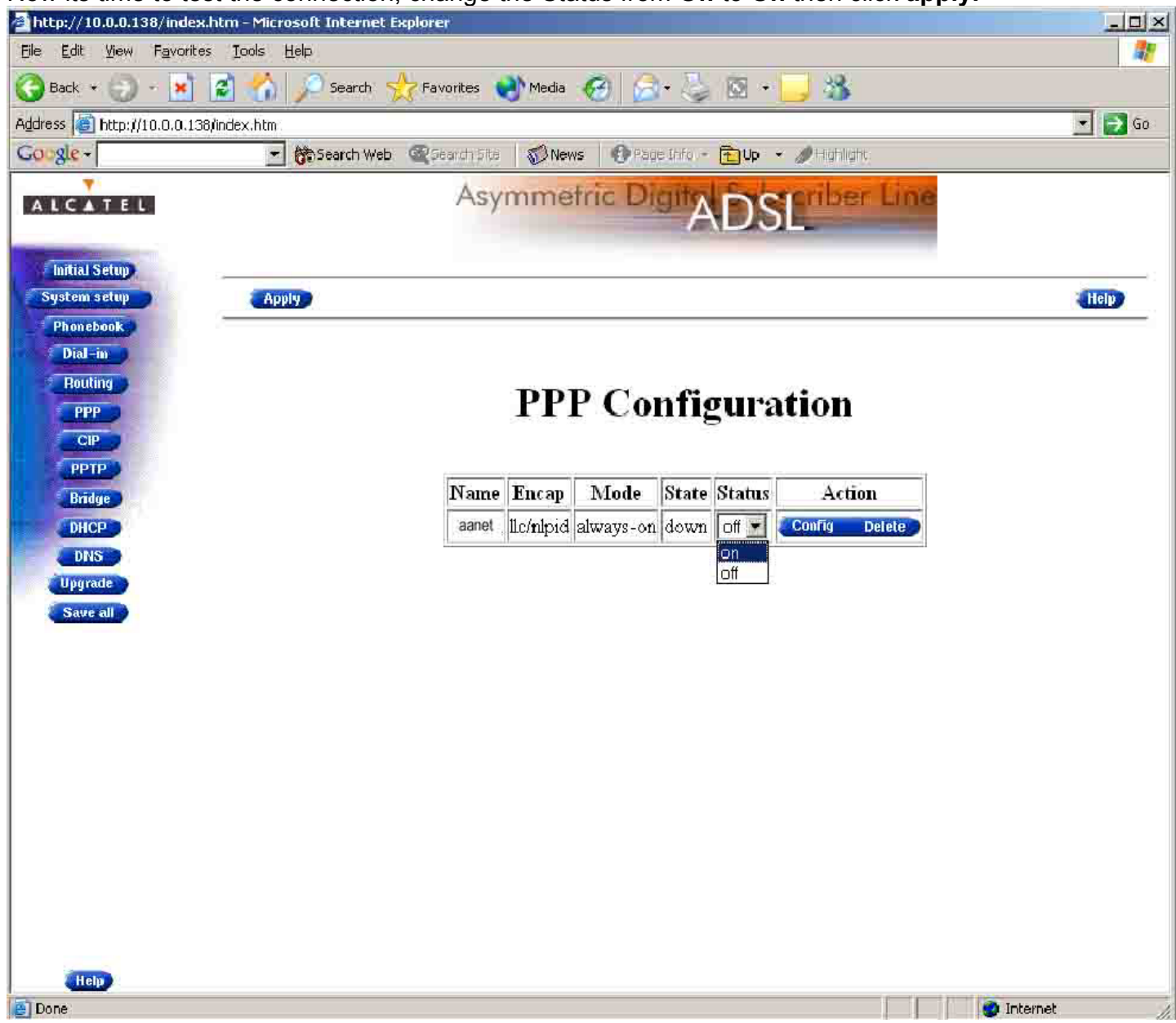

Now you will see the State change to trying..... Click apply and you should get the next screen.

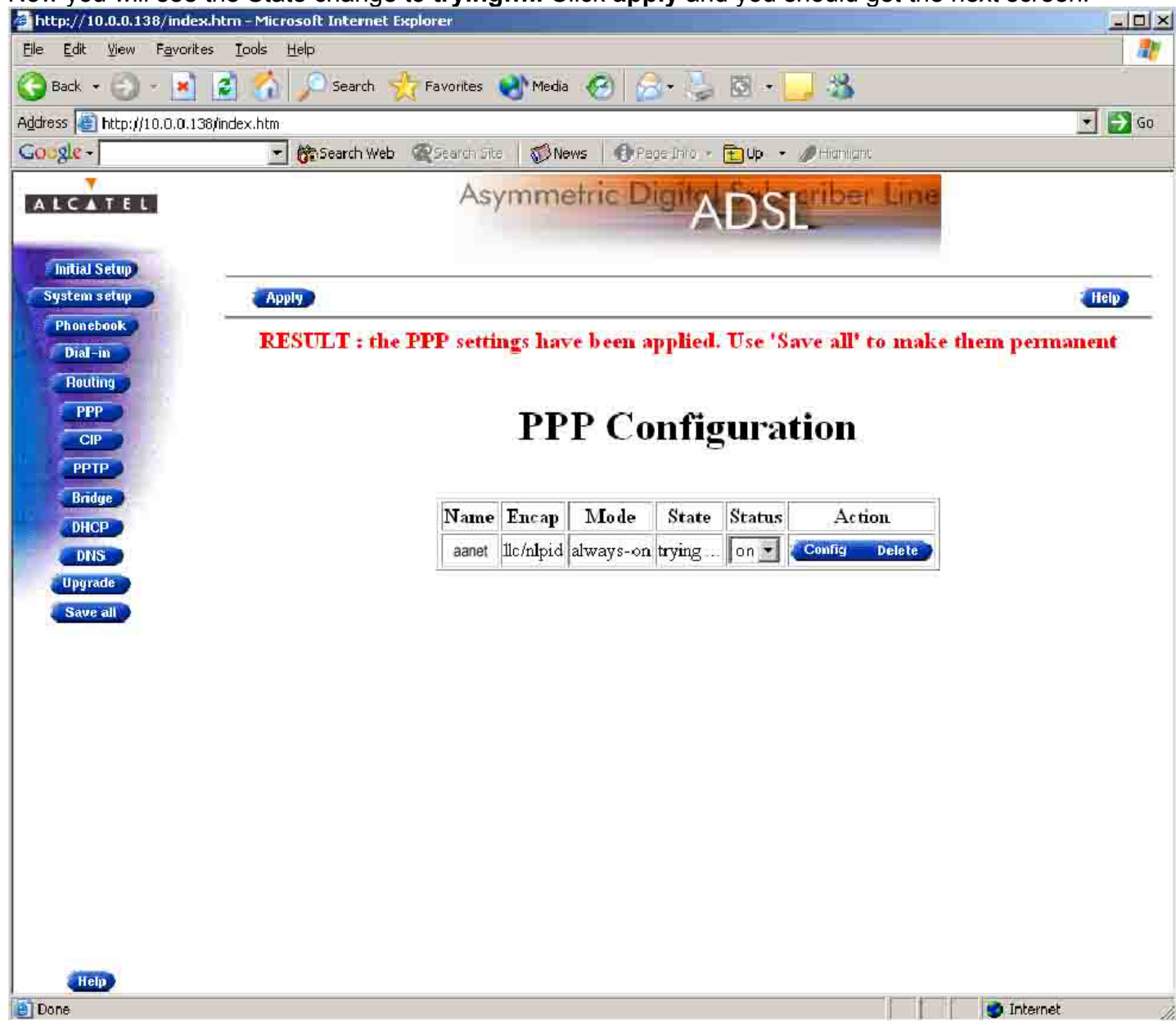

If everything is correct then the Status should say Up, click apply and test your connection.

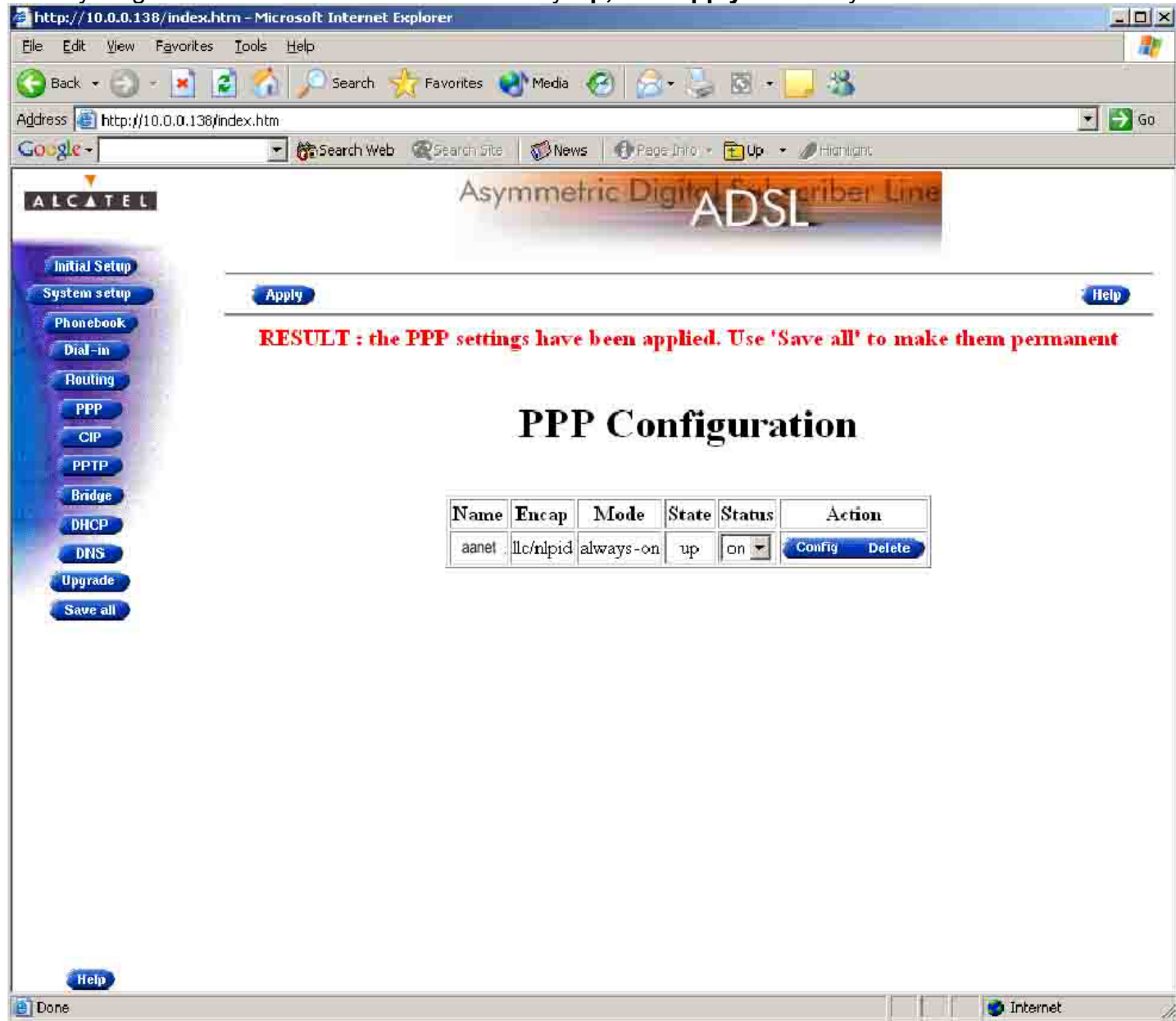

Click **Save All** to write these settings to you modems memory so you don't looses it if you turn the modem off or the power goes out.

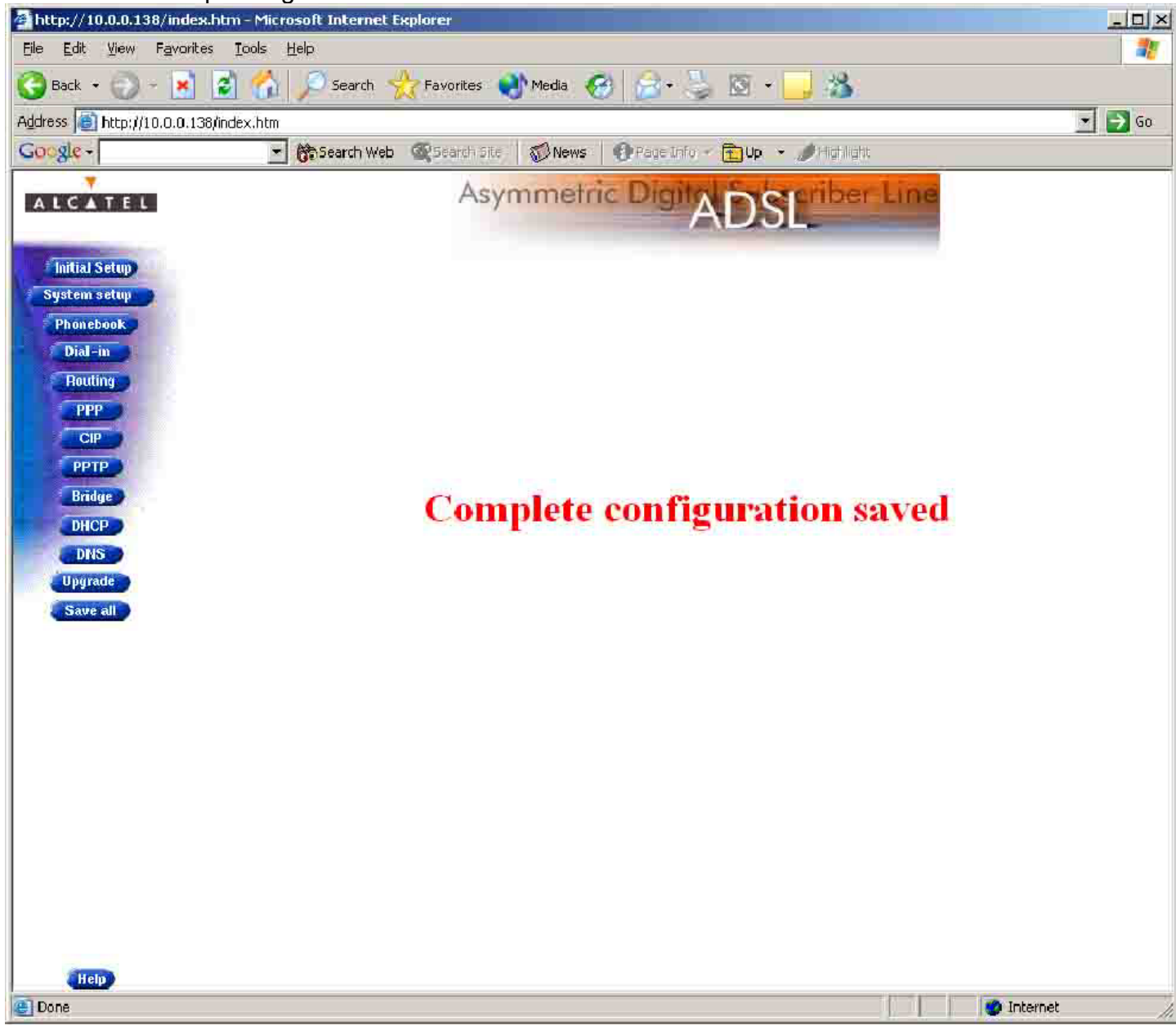